## Instrucciones para las pruebas escritas digitales en la plataforma virtual de la Uned

### Tabla de contenido

| Introducción2                                                                             |
|-------------------------------------------------------------------------------------------|
| Instrucciones en entornos virtuales de aprendizaje2                                       |
| Estructura3                                                                               |
| Los exámenes o pruebas cortas4                                                            |
| Navegación Libre4                                                                         |
| Navegación secuencial4                                                                    |
| Ejemplos de navegación Libre5                                                             |
| Ejemplos de navegación secuencial13                                                       |
| Otras consideraciones al configurar un cuestionario que repercutirán en las instrucciones |

#### Introducción

· · ·

La plataforma virtual de la Uned ofrece a los usuarios con el rol de profesor editor una variedad amplia de herramientas que le brindan un sin número posibilidades de ejecución de actividades.

Lo anterior propicia que el docente cuando planea desarrollar actividades en los procesos formativos virtuales debe considerar elaborar las instrucciones de forma tal que el estudiante no tenga inconvenientes al momento de ejecutarlas, ya que cada herramienta tiene sus propias particularidades.

Por esta razón, es que desde el Programa Aprendizaje en Línea se ha desarrollado este material que además de ser una guía para el tutor virtual le ofrece a este un compendio de ejemplos de instrucciones que se ajustan a las características de configuración que brinde el profesor en la herramienta.

#### Instrucciones en entornos virtuales de aprendizaje

Las instrucciones o consignas para las actividades virtuales deben permitirle al estudiante la ejecución de una actividad virtual sin inconvenientes. De ahí que para su elaboración se deban de tomar una serie de previsiones para que estás sean lo más eficaces posibles, a continuación, se mencionan algunas:

- Redacte de forma clara y concisa.
- Mantenga una estructura uniforme y ordenada.
- Utilice vocabulario acorde a la población a la que se está dirigiendo.
- Ofrezca toda la información necesaria, no deje información suelta que permita la mal interpretación por parte del estudiante.
- Verifique que los criterios de evaluación fueron enunciados en las instrucciones, así evitará las omisiones por parte de los estudiantes.
- En la medida de lo posible ofrezca un ejemplo de cómo debe desarrollar una actividad, principalmente si su desarrollo es complejo.
- Diseñe actividades que usted conozca la estructura, esto dará objetividad al momento de evaluar.

Cabe mencionar que una instrucción para una actividad virtual debe estar ligada directamente con la herramienta por la cual el estudiante hará la entrega, adicionalmente debe ofrecer la posibilidad de que el estudiante pueda descargar un archivo

#### Estructura

>

Una instrucción para una actividad virtual debe poseer elementos clave que le permitan al estudiante comprender lo que se desea que él ejecute, para ello a continuación se mencionan cada uno de los elementos que debe considerar un docente en su elaboración.

- Información administrativa: Se ubica en la parte superior de las instrucciones. Contiene todos los aspectos relacionados a la gestión de la tarea, por parte del docente. Ahí encontrará la siguiente información:
  - Nombre de la actividad
  - Fecha de entrega o periodo de tiempo para su ejecución
  - Valor porcentual o nota total de la actividad
  - Objetivo de ejecución
- 2. Información para la ejecución: Acá se describen los pasos o aspectos a considerar al momento de ejecutar la tarea, se divide en dos:
  - Instrucciones generales: Acá se detallarán los recursos en los que se debe basar para su ejecución y las consideraciones de formato, estructura y estilo que debe contener el trabajo.
  - Instrucciones específicas: En esta sección se deben describir los pasos o criterios técnicos de construcción de la actividad propiamente.
- Información técnica: Al ser una actividad que se ejecuta o se hace el envío a través de un sistema es sumamente importante, aunque suene repetitivo, se le proporcione al estudiante las especificaciones técnicas para que ejecute un envío de forma efectiva.

4. Información para la evaluación: En este espacio se deben de enumerar y describir los criterios de evaluación que se tomarán en cuenta para otorgar una calificación al estudiante.

#### Los exámenes o pruebas cortas

· • •

La plataforma virtual de la UNED tiene la posibilidad de crear preguntas que pueden compilarse para conformar los ítems de exámenes, pruebas cortas o prácticas, que ayuden al docente a evaluar contenido temático que se aborda en un curso o asignatura en la modalidad virtual.

A continuación, se desglosan algunos ejemplos para los que se estableció como parámetro el método de navegación que tendrá el estudiante para desplazarse por la prueba.

#### Navegación Libre

El estudiante podrá navegar en la prueba a su criterio, por tanto, podrá adelantarse y retroceder a su conveniencia.

- Ejemplo 1: Prueba que tiene un único intento y las preguntas se visualizan en páginas diferente.
- Ejemplo 2: Prueba que tiene un único intento y las preguntas se visualizan en una única página.
- Ejemplo 3: Prueba que tiene dos o más intentos y las preguntas se visualizan en páginas diferentes.
- Ejemplo 4: Prueba que tiene dos o más intentos y las preguntas se visualizan en una única página.

#### Navegación secuencial

Esta configuración solo es funcional cuando las preguntas de la prueba se muestran en páginas distintas.

- Ejemplo 5: Prueba que tiene un único intento y las preguntas se visualizan en páginas diferente.
- Ejemplo 6: Prueba que tiene dos o más intentos y las preguntas se visualizan en páginas diferentes.

#### Ejemplos de navegación Libre

· • •

#### Ejemplo 1: Instrucciones para prueba escrita.

Condiciones: un único intento y las preguntas se visualizan en páginas diferentes.

#### Actividad académica: Prueba Escrita

#### Período de ejecución: Del xx al xx hasta las 23:55 horas

#### Tiempo de ejecución: xx horas

#### Valor: xx

#### Modalidad: Individual

- Para ejecutar la prueba usted debió haber estudiado los siguientes contenidos temáticos:
  - o \_\_\_\_\_.
  - o \_\_\_\_\_.
- Plantee cualquier duda sobre la ejecución de la prueba previo al inicio, por medio del foro de dudas
- La prueba tiene una totalidad de xx preguntas y está divida en \_\_\_\_\_
   (indicar el número) partes (\_\_\_\_\_\_, \_\_\_\_, \_\_\_\_).
- El desarrollo de esta actividad es de carácter individual.

 Se ha dispuesto \_\_\_\_\_ (indicar cantidad de tiempo) como el tiempo máximo para su ejecución.

· • •

- Tendrá la posibilidad de navegar de forma libre en la prueba, por tanto, podrá avanzar o devolverse en la prueba cada vez que lo crea conveniente.
- Tenga presente que, si por razones fuera de control el sistema cerrara de forma automática la prueba, está se podrá abrir y continuar con la ejecución de la misma siempre y cuando el tiempo estipulado para la ejecución este en vigencia.
- Las respuestas correctas y la calificación aparecerán luego de que la fecha de disponibilidad de la prueba haya caducado, cabe mencionar que, si la prueba contiene ítems de desarrollo, la calificación se visualizará después del \_\_\_\_\_ (fecha).
- Las respuestas a los ítems deben ser claras y justificadas sin caer en reiteraciones innecesarias.
- Al ser una prueba de carácter individual, no se admitirán textos que se desprendan de trabajos o estudios académicos físicos o virtuales, así como tampoco que sea la simple reproducción del material asignado, por tanto, se aplicará lo correspondiente a plagio en actividades académicas que se estipula en el Reglamento General Estudiantil de la Universidad.
- En las secciones de la prueba que requiere de escritura, debe cuidar la ortografía y las reglas gramaticales.
- Para ejecutar esta prueba realice lo siguiente:
  - Haga clic sobre "Intente resolver el cuestionario ahora". Esta acción hará que aparezca una ventana emergente. Haga clic sobre "Comenzar intento".
  - Si su Internet se desconecta, vuelva a ingresar al Campus Virtual y diríjase al enlace o espacio donde se encuentra el cuestionario y haga clic sobre "Continuar el último intento".
  - Conteste las preguntas. Luego haga clic sobre el botón de "Siguiente página". Además, existe la posibilidad de devolverse a la pregunta anterior haciendo clic sobre "Página anterior".

- 4. Al llegar a la última pregunta, se activará el botón "Terminar intento" y al hacer clic sobre esta opción, se desplegará un resumen de sus respuestas. Compruebe que haya respondido a todas. Si desea revisar alguna respuesta en específico, solo haga clic sobre el número de la pregunta que quiere visualizar.
- 5. Si desea volver al cuestionario, haga clic sobre "volver al intento".
- Para finalizar la prueba es necesario que haga clic sobre "Enviar todo y finalizar", el sistema le solicitará que reconfirme el envío, por lo que deberá hacer clic nuevamente sobre el botón "Enviar todo y terminar".

#### Ejemplo 2: Instrucciones para prueba escrita.

Condiciones: un único intento y las preguntas se visualizan en una única página.

#### Actividad académica: Prueba Escrita

#### Período de ejecución: Del xx al xx hasta las 23:55 horas

Tiempo de ejecución: xx horas

#### Valor: xx

#### Modalidad: Individual

- Para ejecutar la prueba usted debió haber estudiado los siguientes contenidos temáticos:
  - o
    o
    o
    o
    o
    o
- Plantee cualquier duda sobre la ejecución de la prueba previo al inicio, por medio del foro de dudas

La prueba tiene una totalidad de xx preguntas y está divida en \_\_\_\_\_\_
 (indicar el número) partes (\_\_\_\_\_\_, \_\_\_\_\_y \_\_\_\_\_).

• •

- El desarrollo de la actividad académica es individual, se ha dispuesto
   <u>(indicar cantidad de tiempo)</u> como el tiempo límite para su
   ejecución.
- Tenga presente que, durante el tiempo de ejecución de la prueba, después de 30 minutos de inactividad de parte del usuario, el sistema cerrará de forma automática la prueba y no podrá reabrir la prueba, por tanto, es importante que evite distracciones.
- Las respuestas correctas y la calificación aparecerán luego de que la fecha de disponibilidad de la prueba haya caducado, cabe mencionar que si la prueba contiene ítems de desarrollo, que implica una calificación manual de parte del docente calificador la calificación se visualizará después del \_\_\_\_\_ (fecha).
- Las respuestas a los ítems deben ser claras y justificadas sin caer en reiteraciones innecesarias.
- Al ser una prueba de carácter individual, no se admitirán copias o documentos cuyo desarrollo tenga secciones de otros trabajos o estudios académicos, incluso de Internet, así como tampoco que sea la simple reproducción del material asignado, por tanto, este tipo de prácticas no serán valoradas de ningún modo, y se aplicará lo correspondiente al plagio en actividades académicas que estipula el Reglamento General Estudiantil de la UNED.
- En las secciones de la prueba que requiere de escritura, debe cuidar la ortografía y las reglas gramaticales.
- Para tomar esta prueba realice lo siguiente:
  - Para comenzar, haga clic sobre "Intente resolver el cuestionario ahora". Esta acción hará que aparezca una ventana emergente. Haga clic sobre "Comenzar intento".
  - Si su Internet se desconecta, vuelva a ingresar al Campus Virtual y diríjase al enlace o espacio donde se encuentra el cuestionario y haga clic sobre "Continuar el último intento".

- 3. Conteste las preguntas.
- 4. Al llegar a la última pregunta, visualizará el botón "Terminar intento" y al hacer clic sobre esta opción, se desplegará un resumen de sus respuestas. Compruebe que haya respondido a todas. Si desea revisar alguna respuesta en específico, solo haga clic sobre el número de la pregunta que quiere visualizar.
- 5. Si desea volver al cuestionario, haga clic sobre "volver al intento".
- Para finalizar la prueba es necesario que haga clic sobre "Enviar todo y finalizar", el sistema le solicitará que reconfirme el envío, por lo que deberá hacer clic nuevamente sobre el botón "Enviar todo y terminar".

#### Ejemplo 3: Instrucciones para prueba escrita.

Condiciones: dos o más intentos y las preguntas se visualizan en una única página.

#### Actividad académica: Prueba Escrita

#### Período de ejecución: Del xx al xx hasta las 23:55 horas

Tiempo de ejecución: xx horas

#### Valor: xx

#### Modalidad: Individual

- Para ejecutar la prueba usted debió haber estudiado los siguientes contenidos temáticos:
  - \_\_\_\_\_• • \_\_\_\_\_•
- Plantee cualquier duda sobre la ejecución de la prueba previo al inicio, por medio del foro de dudas

- El desarrollo de esta actividad es de carácter individual.

• •

- Se ha dispuesto \_\_\_\_\_ (indicar cantidad de tiempo) como el tiempo máximo para su ejecución.
- Tenga presente que, si por razones fuera de control el sistema cerrara de forma automática la prueba, está se podrá abrir y continuar con la ejecución de la misma siempre y cuando el tiempo estipulado para la ejecución este en vigencia.
- Las respuestas correctas y la calificación aparecerán luego de que la fecha de disponibilidad de la prueba haya caducado, cabe mencionar que, si la prueba contiene ítems de desarrollo, la calificación se visualizará después del \_\_\_\_\_ (fecha).
- Las respuestas a los ítems deben ser claras y justificadas sin caer en reiteraciones innecesarias.
- Al ser una prueba de carácter individual, no se admitirán copias o documentos cuyo desarrollo tenga secciones de otros trabajos o estudios académicos, incluso de Internet, así como tampoco que sea la simple reproducción del material asignado, por tanto, este tipo de prácticas no serán valoradas de ningún modo, y se aplicará lo correspondiente al plagio en actividades académicas que estipula el Reglamento General Estudiantil de la UNED.
- En las secciones de la prueba que requiere de escritura, debe cuidar la ortografía y las reglas gramaticales.
- Para la ejecución de esta prueba tendrá \_\_\_\_\_ intentos, por tanto, el intento que determinará la calificación será \_\_\_\_\_\_. (la más alta, un promedio de las calificaciones de los intentos, la del primer intento, el último intento)
- Para ejecutar esta prueba realice lo siguiente:
  - Para comenzar, haga clic sobre "Intente resolver el cuestionario ahora". Esta acción hará que aparezca una ventana emergente. Haga clic sobre "Comenzar intento".

- Si su Internet se desconecta, vuelva a ingresar al Campus Virtual y diríjase al enlace o espacio donde se encuentra el cuestionario y haga clic sobre "Continuar el último intento".
- Conteste las preguntas. Luego haga clic sobre el botón de "Siguiente página". Además, existe la posibilidad de devolverse a la pregunta anterior haciendo clic sobre "Página anterior".
- 4. Al llegar a la última pregunta, se activará el botón "Terminar intento" y al hacer clic sobre esta opción, se desplegará un resumen de sus respuestas. Compruebe que haya respondido a todas. Si desea revisar alguna respuesta en específico, solo haga clic sobre el número de la pregunta que quiere visualizar.
- 5. Si desea volver al cuestionario, haga clic sobre "volver al intento".
- 6. Para finalizar la prueba es necesario que haga clic sobre "Enviar todo y finalizar", el sistema le solicitará que reconfirme el envío, por lo que deberá hacer clic nuevamente sobre el botón "Enviar todo y terminar".
- Para ejecutar el siguiente intento deberá hacer clic en el botón
   "Reintentar cuestionario"

#### Ejemplo 4: Instrucciones para prueba escrita.

>

Condiciones: un único intento y las preguntas se visualizan en páginas diferentes.

#### Actividad académica: Prueba Escrita

Período de ejecución: Del xx al xx hasta las 23:55 horas

Tiempo de ejecución: xx horas

#### Valor: xx

#### Modalidad: Individual

- Para ejecutar la prueba usted debió haber estudiado los siguientes contenidos temáticos:
  - \_\_\_\_\_•
  - 0
- Plantee cualquier duda sobre la ejecución de la prueba previo al inicio, por medio del foro de dudas
- La prueba tiene una totalidad de xx preguntas y está divida en \_\_\_\_\_\_
   (indicar el número) partes (\_\_\_\_\_\_, \_\_\_\_, \_\_\_\_\_).
- El desarrollo de esta actividad es de carácter individual.
- Se ha dispuesto \_\_\_\_\_ (indicar cantidad de tiempo) como el tiempo máximo para su ejecución.
- La navegación en la prueba es de forma lineal, por tanto, pase a la siguiente pregunta solo si está seguro de haber contestado la pregunta, ya que el sistema no le permitirá devolverse para rectificar.
- Tenga presente que, si por razones fuera de control el sistema cerrara de forma automática la prueba, está se podrá abrir y continuar con la ejecución de la misma siempre y cuando el tiempo estipulado para la ejecución este en vigencia.
- Las respuestas correctas y la calificación aparecerán luego de que la fecha de disponibilidad de la prueba haya caducado, cabe mencionar que, si la prueba contiene ítems de desarrollo, la calificación se visualizará después del \_\_\_\_\_ (fecha).
- Las respuestas a los ítems deben ser claras y justificadas sin caer en reiteraciones innecesarias.
- Al ser una prueba de carácter individual, no se admitirán textos que se desprendan de trabajos o estudios académicos físicos o virtuales, así como tampoco que sea la simple reproducción del material asignado, por tanto, se aplicará lo correspondiente a plagio en actividades académicas que se estipula en el Reglamento General Estudiantil de la Universidad.

- En las secciones de la prueba que requiere de escritura, debe cuidar la ortografía y las reglas gramaticales.
- Para ejecutar esta prueba realice lo siguiente:

>

- Haga clic sobre "Intente resolver el cuestionario ahora". Esta acción hará que aparezca una ventana emergente. Haga clic sobre "Comenzar intento".
- Si su Internet se desconecta, vuelva a ingresar al Campus Virutal y diríjase al enlace o espacio donde se encuentra el cuestionario y haga clic sobre "Continuar el último intento".
- Conteste las preguntas. Luego haga clic sobre el botón de "Siguiente página". Además, existe la posibilidad de devolverse a la pregunta anterior haciendo clic sobre "Página anterior".
- 4. Al llegar a la última pregunta, se activará el botón "Terminar intento" y al hacer clic sobre esta opción, se desplegará un resumen de sus respuestas. Compruebe que haya respondido a todas. Si desea revisar alguna respuesta en específico, solo haga clic sobre el número de la pregunta que quiere visualizar.
- 5. Si desea volver al cuestionario, haga clic sobre "volver al intento".
- 6. Para finalizar la prueba es necesario que haga clic sobre "Enviar todo y finalizar", el sistema le solicitará que reconfirme el envío, por lo que deberá hacer clic nuevamente sobre el botón "Enviar todo y terminar".
- Para ejecutar el siguiente intento deberá hacer clic en el botón
   "Reintentar cuestionario"

#### Ejemplos de navegación secuencial

Solo afecta cuando las preguntas se visualizan en páginas distintas.

#### Ejemplo 5: Instrucciones para prueba escrita.

Condiciones: dos o más intentos y las preguntas se visualizan en páginas distintas.

#### Actividad académica: Prueba Escrita

#### Período de ejecución: Del xx al xx hasta las 23:55 horas

Tiempo de ejecución: xx horas

#### Valor: xx

#### Modalidad: Individual

#### Instrucciones

0

 Para ejecutar la prueba usted debió haber estudiado los siguientes contenidos temáticos:

| 0 | <br> |  |
|---|------|--|
| 0 | <br> |  |

- Plantee cualquier duda sobre la ejecución de la prueba previo al inicio, por medio del foro de dudas
- La prueba tiene una totalidad de xx preguntas y está divida en \_\_\_\_\_
   (indicar el número) partes (\_\_\_\_\_\_, \_\_\_\_, \_\_\_\_).
- El desarrollo de la actividad académica es individual, se ha dispuesto
   <u>(indicar cantidad de tiempo)</u> como el tiempo límite para su
   ejecución.
- La navegación en la prueba es de forma lineal, por tanto, pase a la siguiente pregunta solo si está seguro de haber contestado la pregunta, ya que el sistema no le permitirá devolverse para rectificar.
- Tenga presente que, durante el tiempo de ejecución de la prueba, después de 30 minutos de inactividad de parte del usuario, el sistema cerrará de forma automática la prueba y no podrá reabrir la prueba, por tanto, es importante que evite distracciones.

 Las respuestas correctas y la calificación aparecerán luego de que la fecha de disponibilidad de la prueba haya caducado, cabe mencionar que si la prueba contiene ítems de desarrollo, que implica una calificación manual de parte del docente calificador la calificación se visualizará después del \_\_\_\_\_ (fecha).

>

- Las respuestas a los ítems deben ser claras y justificadas sin caer en reiteraciones innecesarias.
- Al ser una prueba de carácter individual, no se admitirán copias o documentos cuyo desarrollo tenga secciones de otros trabajos o estudios académicos, incluso de Internet, así como tampoco que sea la simple reproducción del material asignado, por tanto, este tipo de prácticas no serán valoradas de ningún modo, y se aplicará lo correspondiente al plagio en actividades académicas que estipula el Reglamento General Estudiantil de la UNED.
- En las secciones de la prueba que requiere de escritura, debe cuidar la ortografía y las reglas gramaticales.
- Para la ejecución de esta prueba tendrá \_\_\_\_\_ intentos, por tanto, el intento que determinará la calificación será \_\_\_\_\_\_. (la más alta, un promedio de las calificaciones de los intentos, la del primer intento, el último intento)
- Para ejecutar esta prueba realice lo siguiente:
  - Para comenzar, haga clic sobre "Intente resolver el cuestionario ahora". Esta acción hará que aparezca una ventana emergente. Haga clic sobre "Comenzar intento".
  - Si su Internet se desconecta, vuelva a ingresar al Campus Virtual y diríjase al enlace o espacio donde se encuentra el cuestionario y haga clic sobre "Continuar el último intento".
  - Conteste las preguntas. Luego haga clic sobre el botón de "Siguiente página". Además, existe la posibilidad de devolverse a la pregunta anterior haciendo clic sobre "Página anterior".

- Al llegar a la última pregunta, se activará el botón "Terminar intento" y al hacer clic sobre esta opción, se desplegará un resumen de sus respuestas.
- 5. Al hacer clic sobre **"volver al intento"**, el sistema solo le permitirá cambiar la respuesta a la última pregunta del cuestionario.
- 6. Para finalizar la prueba es necesario que haga clic sobre "Enviar todo y finalizar", el sistema le solicitará que reconfirme el envío, por lo que deberá hacer clic nuevamente sobre el botón "Enviar todo y terminar".
- 7. Para ejecutar el siguiente intento deberá hacer clic en el botón "Reintentar cuestionario"

#### Ejemplo 6: Instrucciones para prueba escrita.

Condiciones: un único intento y las preguntas se visualizan en páginas diferentes.

#### Actividad académica: Prueba Escrita

#### Período de ejecución: Del xx al xx hasta las 23:55 horas

Tiempo de ejecución: xx horas

#### Valor: xx

#### Modalidad: Individual

#### Instrucciones

· • •

- Para ejecutar la prueba usted debió haber estudiado los siguientes contenidos temáticos:
  - \_\_\_\_\_. • \_\_\_\_\_. • \_\_\_\_\_.
- Plantee cualquier duda sobre la ejecución de la prueba previo al inicio, por medio del foro de dudas

- La prueba tiene una totalidad de xx preguntas y está divida en \_\_\_\_\_ (indicar el número) partes (\_\_\_\_\_, \_\_\_\_, \_\_\_\_).
- El desarrollo de esta actividad es de carácter individual.

· • •

- Se ha dispuesto \_\_\_\_\_ (indicar cantidad de tiempo) como el tiempo máximo para su ejecución.
- La navegación en la prueba es de forma lineal, por tanto, pase a la siguiente pregunta solo si está seguro de haber contestado la pregunta, ya que el sistema no le permitirá devolverse para rectificar.
- Tenga presente que, si por razones fuera de control el sistema cerrara de forma automática la prueba, está se podrá abrir y continuar con la ejecución de la misma siempre y cuando el tiempo estipulado para la ejecución este en vigencia.
- Las respuestas correctas y la calificación aparecerán luego de que la fecha de disponibilidad de la prueba haya caducado, cabe mencionar que, si la prueba contiene ítems de desarrollo, la calificación se visualizará después del \_\_\_\_\_\_ (fecha).
- Las respuestas a los ítems deben ser claras y justificadas sin caer en reiteraciones innecesarias.
- Al ser una prueba de carácter individual, no se admitirán textos que se desprendan de trabajos o estudios académicos físicos o virtuales, así como tampoco que sea la simple reproducción del material asignado, por tanto, se aplicará lo correspondiente a plagio en actividades académicas que se estipula en el Reglamento General Estudiantil de la Universidad.
- En las secciones de la prueba que requiere de escritura, debe cuidar la ortografía y las reglas gramaticales.
- Para ejecutar esta prueba realice lo siguiente:
  - Haga clic sobre "Intente resolver el cuestionario ahora". Esta acción hará que aparezca una ventana emergente. Haga clic sobre "Comenzar intento".
  - Si su Internet se desconecta, vuelva a ingresar al Campus Virtual y diríjase al enlace o espacio donde se encuentra el cuestionario y haga clic sobre "Continuar el último intento".

 Conteste las preguntas. Luego haga clic sobre el botón de "Siguiente página". Además, existe la posibilidad de devolverse a la pregunta anterior haciendo clic sobre "Página anterior".

>

- Al llegar a la última pregunta, se activará el botón "Terminar intento" y al hacer clic sobre esta opción, se desplegará un resumen de sus respuestas.
- 5. Al hacer clic sobre **"volver al intento"**, el sistema lo devolverá a la última pregunta del cuestionario.
- Para finalizar la prueba es necesario que haga clic sobre "Enviar todo y finalizar", el sistema le solicitará que reconfirme el envío, por lo que deberá hacer clic nuevamente sobre el botón "Enviar todo y terminar".

# Otras consideraciones al configurar un cuestionario que repercutirán en las instrucciones.

- En la sección temporalización en la opción "Cuando el tiempo ha terminado", procure seleccionar "El envío se realiza automáticamente", esto para evitar confusiones en el envío por parte de los estudiantes. En caso de seleccionar una opción diferente deberá indicarlo en la instrucción.
- 2. El valor de la prueba se coloca cuando está editando el cuestionario.
- En caso de que requiera que una prueba se pueda ejecutar offline, no deberá restringir el tiempo de ejecución.